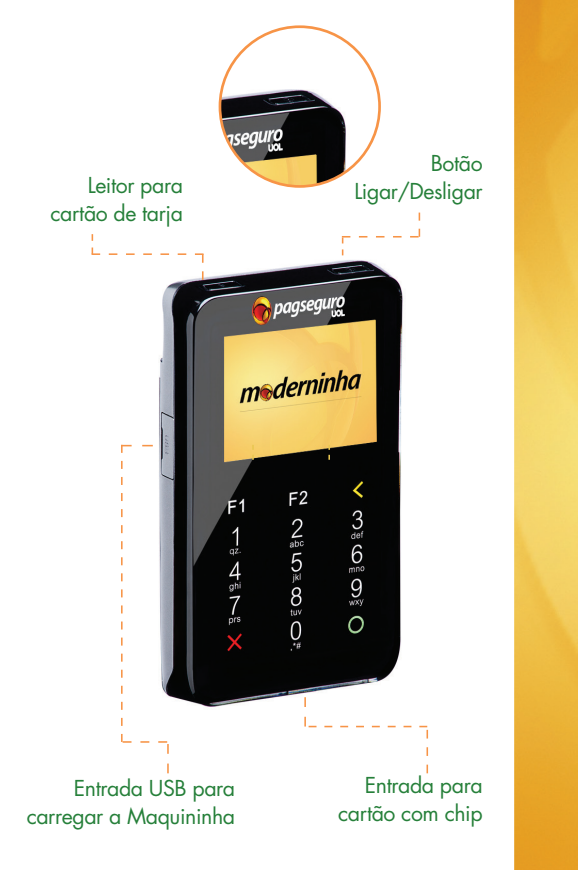

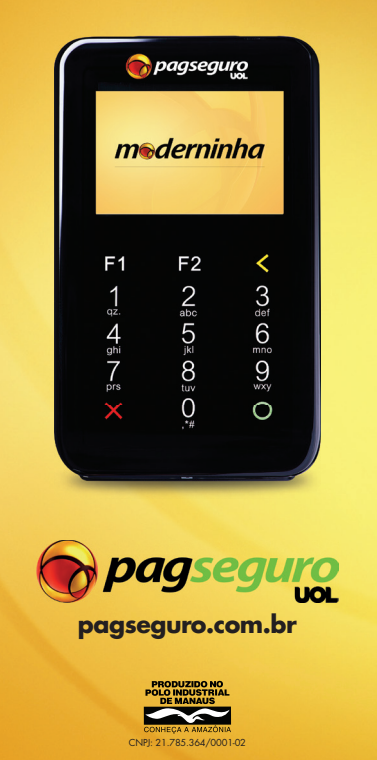

**MANUAL DE USO** 

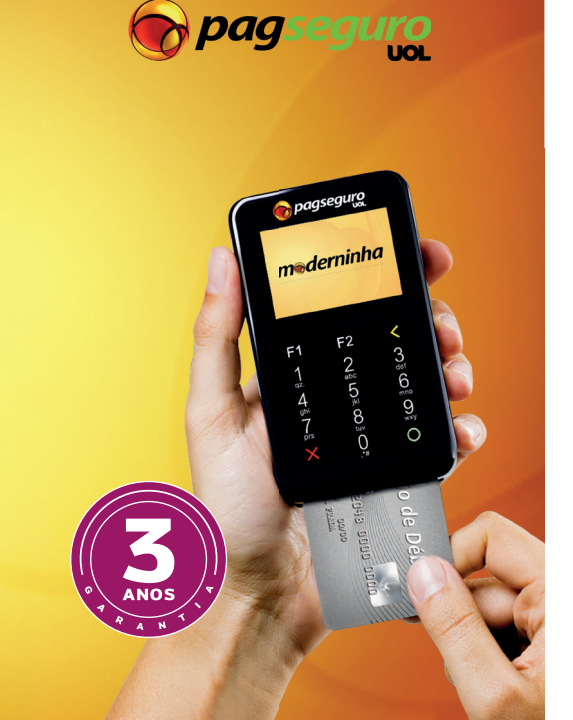

Menu Dados técnicos Limpar/Voltar pagseguro mederninha (F1) F<sup>2</sup> 2<sup>ab</sup> 5 ≤ 8 ≥ 0<sup>≠</sup>  ${\overset{{}_{\rm ghi}}{7}}$  $\bigcirc$ - 🗙 Cancelar Confirmar

Saiba mais em: pagseguro.com.br

Antes de comecar a usar sua Moderninha, algumas informações importantes

- Todas as transações são realizadas diretamente em sua Moderninha, não é necessário utilizar um celular ou tablet
- Caso a bateria da sua Moderninha não esteia carregada, coloque-a na tomada utilizando o cabo USB
- A conexão com a internet da sua Moderninha ocorrerá por meio de um chip GPRS já acoplado em dispositivo. Verifique seu a disponibilidade do sinal no momento de realizar suas transações.

# Como usar

 Para ligar a Moderninha, aperte o botão no canto superior direito.

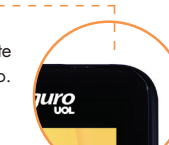

- A mensagem aparecerá na tela da Moderninha, solicitando a ativação do serviço. Para obter o código de ativação, acesse o site pagseguro.com.br/ativar. Faca o seu login, siga as instruções e veja seu código de ativação. Caso ainda não tenha um login, basta clicar em Cadastre-se. É rápido e gratuito!
- Este código deverá ser inserido na Moderninha apenas no primeiro uso. Digite o código de ativação e aperte a tecla O para confirmar.
- Confira seu nome de usuário e pressione a tecla O para continuar. Visualize a tela do menu. Selecione a Opcão 1 para comecar a vender.

Comece a receber pagamentos de débito e crédito com a Moderninha do PagSeguro

É muito simples. Basta seguir cada um dos passos abaixo atentamente:

- 1. Digite o valor da venda e aperte a tecla O para continuar
- 2. Selecione o tipo de operação: (1) débito ou (2) crédito.
- 3. Caso a opcão selecionada seia crédito, informe se a transação será à vista ou parcelada. No de parcelar, escolha uma opção em até caso 12 vezes e aperte a tecla O para confirmar

Importante: o valor mínimo da parcela é de R\$ 5,00.

4. Insira o cartão na Moderninha conforme ilustração. Certifique-se de que o chip do cartão está dentro do aparelho.

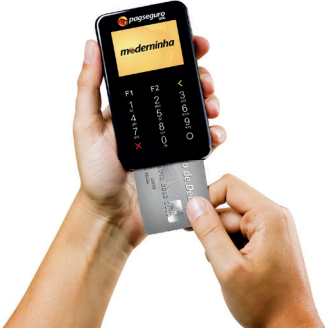

- 5. Solicite ao cliente que digite a senha e aperte a tecla O para confirmar.
- 6. Aquarde o procedimento da transação e retire o cartão.
- 7. Ao final, você terá a opcão de enviar o comprovante da transação para o celular do seu cliente mensagem SMS. Aperte através de uma a tecla 1 e insira o DDD + número do celular do seu cliente e aperte a tecla O para confirmar.

Importante: para acessar outras opcões como estornar uma venda, relatórios e como usar, acesse o Menu (F1).

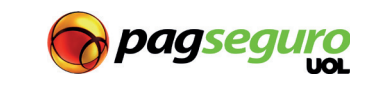

# Fluxo para troca de chip

Em caso de problemas com o sinal GPRS, você pode solicitar a troca do seu chip.

- Para solicitar a troca do seu chip, entre em contato com a nossa Central de Atendimento.
- Ao receber seu novo chip, abra a tampa traseira da Moderninha, substitua o chip existente pelo novo.
- Certifique-se de que o chip esteja na posição correta.

### Fluxo para estornar uma venda

- Acesse o Menu (F1) e selecione a Opcão 2.
- Digite os 6 primeiros números do cartão onde a venda foi realizada.
- Digite os 4 últimos números do cartão.
- Confira os dados do pagamento: valor, forma de pagamento e a data da transação. Aperte O para confirmar.
- Insira o cartão na Moderninha, conforme ilustração neste Manual
- Aguarde o processamento. O estorno será feito diretamente no cartão do cliente
- Retire o cartão.
- Você pode enviar o comprovante do estorno ao seu cliente por SMS.

# Garantia/Certificados

- A Moderninha possui 3 anos de garantia, a contar da sua data de compra.
- A Moderninha possui os certificados de seauranca FMV e PCI